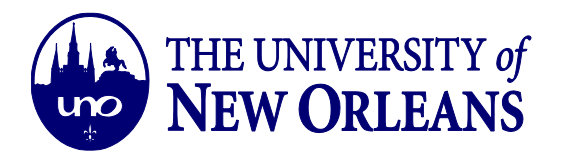

## **Connecting to Wifi Using Windows 10 Operating System**

1. Click on the Windows Start button. Select the Settings options.

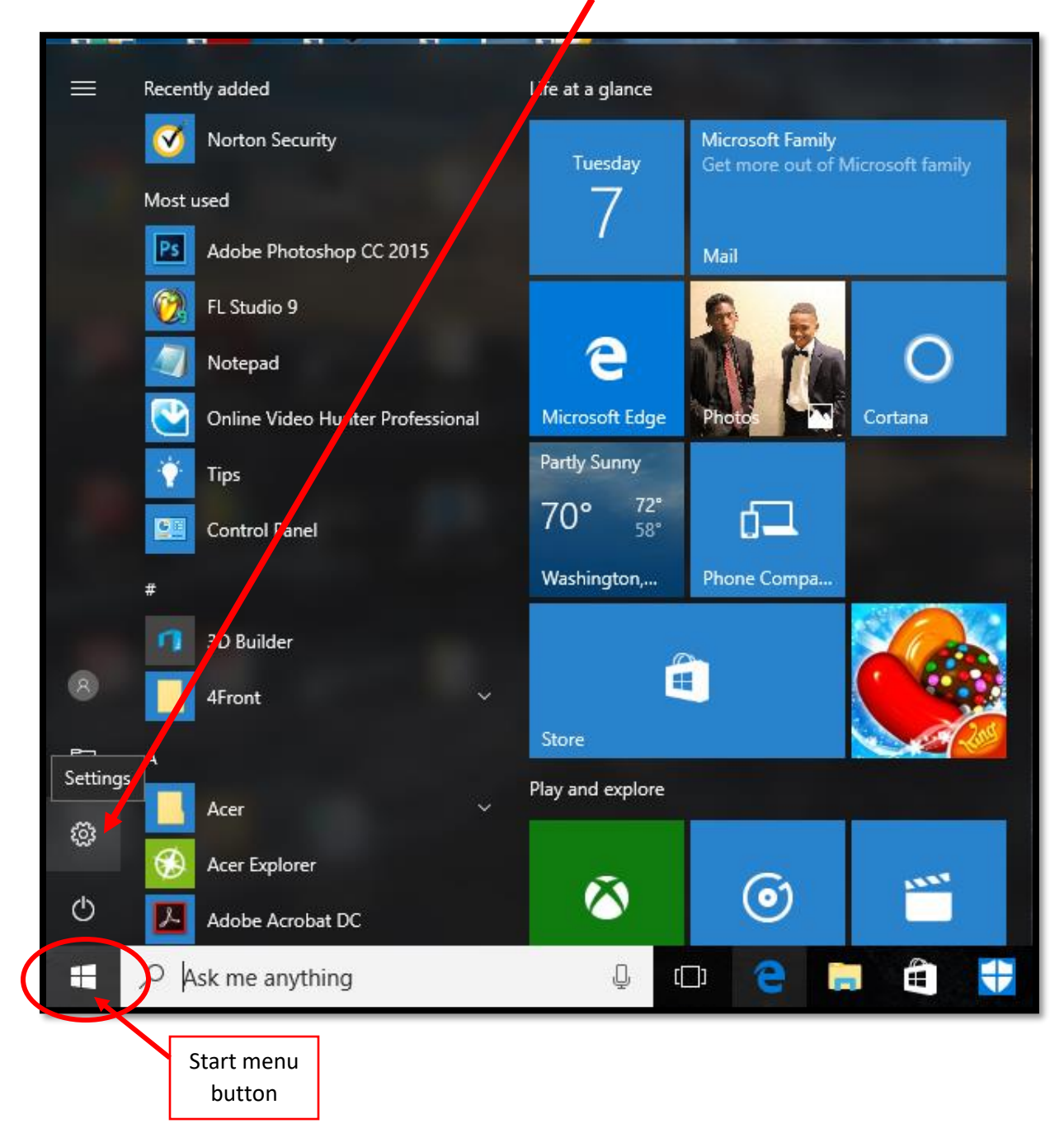

©University of New Orleans Office of Information Technology Page 1 of 5 Document Revised: November 1, 2016

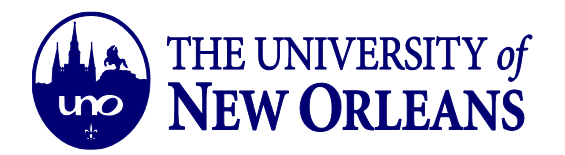

2. On the Windows Settings page, Click on the Network & Internet Option

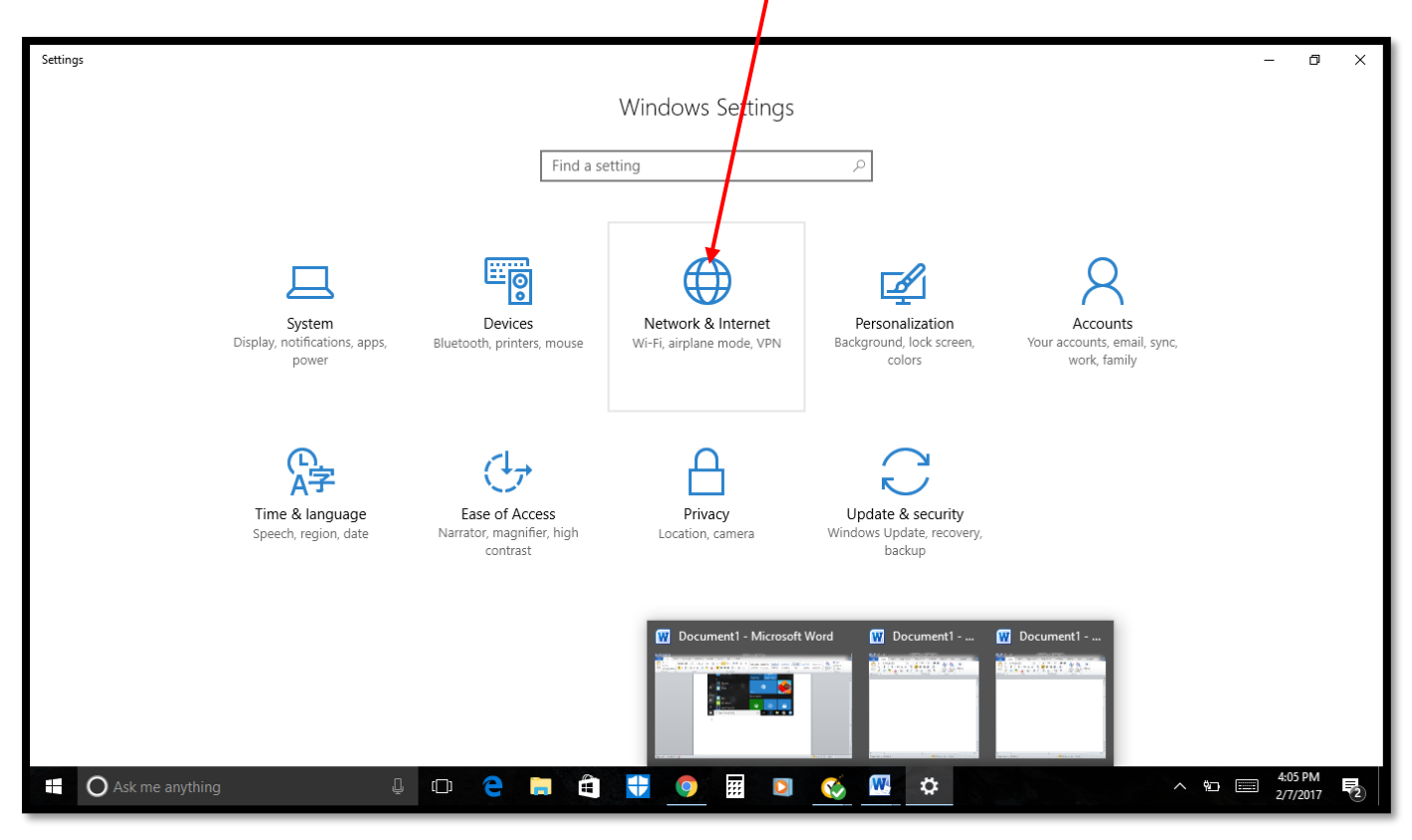

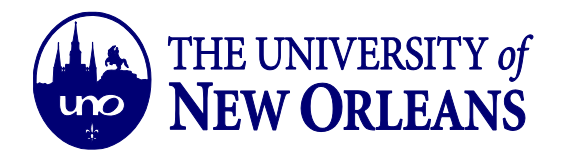

3. Scroll down and select the Network & Sharing Center Option.

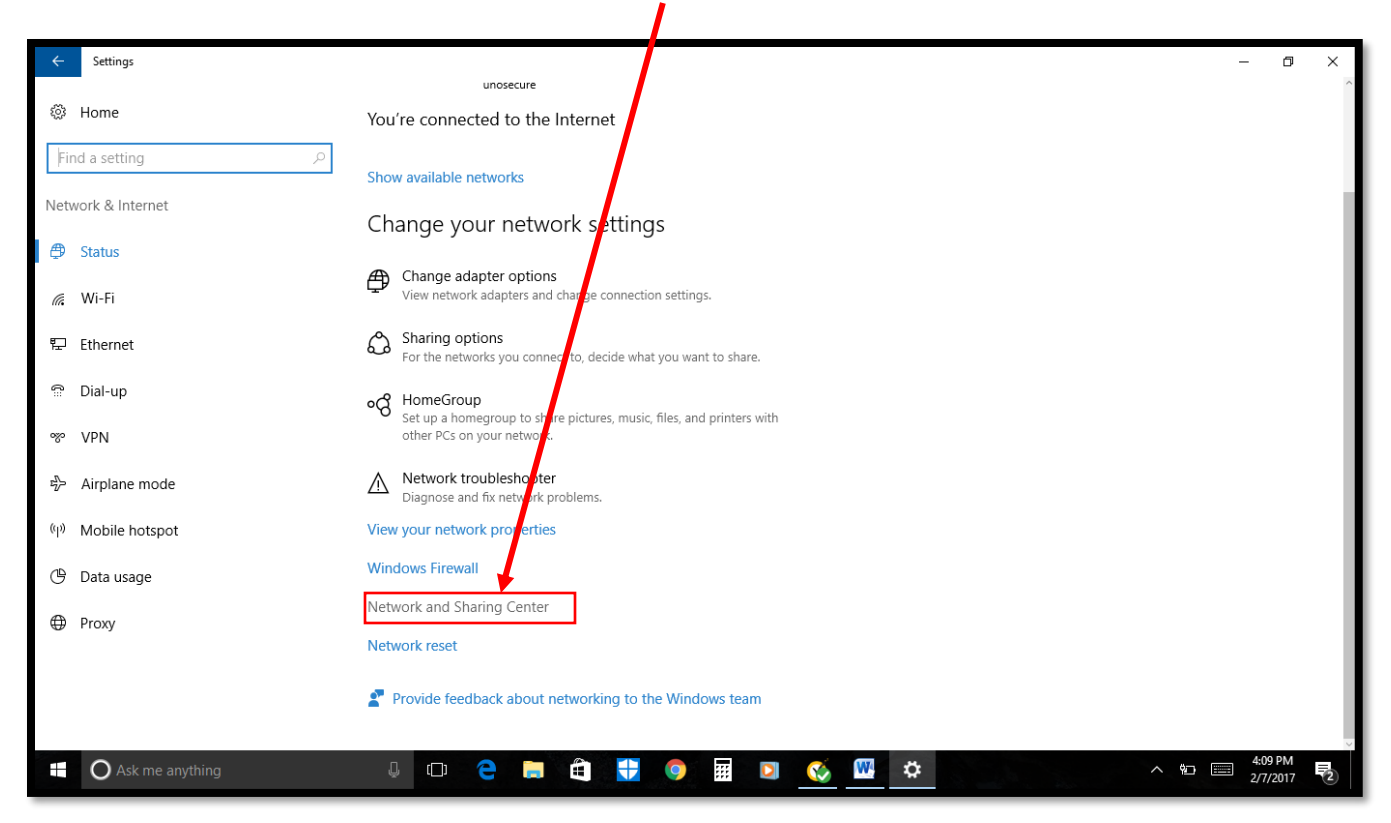

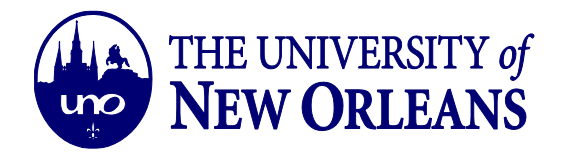

## 4. Click on Set up a new connection or network.

| twork and Sharing Center            |                                                                                                    | - 1                      | o > |
|-------------------------------------|----------------------------------------------------------------------------------------------------|--------------------------|-----|
| → 、 个 🚆 > Control P                 | anel > Network and Internet > Network and Sharing Center                                                                  | ✓ ひ Search Control Panel | م   |
| ontrol Panel Home                   | View your basic network information and set up connections                                                                |                          |     |
| hange adapter settings              | View your active networks                                                                                                 |                          |     |
| Change advanced sharing<br>settings | uno.edu Access type: Internet<br>Public network Connections: all Wi-Fi (unosecure)                                        |                          |     |
|                                     | Change your networking settings                                                                                           |                          |     |
|                                     | Set up a new connection or network<br>Set up a broadband, dial-up, or VPN connection; or set up a router or access point. |                          |     |
|                                     | Troubleshoot problems<br>Diagnose and repair network problems, or get troubleshooting information.                        |                          |     |
|                                     | Dignos and repair rection provens, or get adductioning information                                                        |                          |     |
|                                     |                                                                                                    |                          |     |
|                                     |                                                                                                    |                          |     |
|                                     |                                                                                                    |                          |     |
|                                     |                                                                                                    |                          |     |
|                                     |                                                                                                    |                          |     |
|                                     |                                                                                                    |                          |     |
|                                     |                                                                                                    |                          |     |
|                                     |                                                                                                    |                          |     |
| e also                              |                                                                                                    |                          |     |
| omeGroup<br>frared                  |                                                                                                    |                          |     |
| iternet Options                     |                                                                                                    |                          |     |
| /indows Firewall                    |                                                                                                    |                          |     |
|                                     |                                                                                                    |                          |     |

5. Select the *Manually Connect to a Wireless Network* option and click the *Next* button.

| Network and Sharing Center          | - 0 × 1                                                                                                 |
|-------------------------------------|----------------------------------------------------------------------------------------------------|
| 🔶 🔶 🕤 🛧 💆 > Control P               | anel > Network and Internet > Network and Sharing Center $\sim$ 8 Search Control Panel $ ho$            |
| Control Panel Home                  | View your basic network information and set up connections                                              |
| Change adapter settings             | View your active networks                                                                               |
| Change advanced sharing<br>settings | - • ×                                                                                                   |
|                                     | ← 😤 Set Up a Connection or Network                                                                      |
|                                     | Choose a connection option                                                                              |
|                                     | Connect to the internet<br>Set up a broadband or dial-up connection the internet.                       |
|                                     | Set up a new network                                                                                    |
|                                     | Manually connect to a wireless network<br>Connect to a hidden network or create a new wireless profile. |
|                                     | Set up a dial-up or VPN connection to your workplace.                                                   |
|                                     |                                                                                                    |
|                                     |                                                                                                    |
|                                     | Next Cancel                                                                                             |
|                                     |                                                                                                    |
| See also                            |                                                                                                    |
| Infrared                            |                                                                                                    |
| Internet Options                    |                                                                                                    |
| Windows Firewall                    |                                                                                                    |
| Ask me anything                     | 😃 🗂 🤮 🧮 🚼 🎯 🖬 🖸 🚾 🔤 🔨 🗖 💀 🗊                                                                             |

IT Help Desk <u>helpdesk@uno.edu</u> ©University of New Orleans Office of Information Technology Page 4 of 5 Document Revised: November 1, 2016

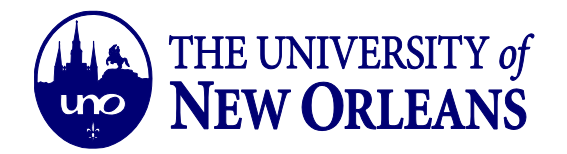

- 6. Enter the following information, to add the *ResNetSecure* network to your PC. Click *Next* after entering the information listed below:
  - a. Network Name: resenetsecure
  - b. Network Type: WPA2- Enterprise
  - c. The *Start the connection automatically box* must be **checked**.
  - d. The *Connect even if the network is not broadcasting* box stays unchecked.

| Control Panel Home                  | View your basic network information and set up connections                    |  |
|-------------------------------------|-------------------------------------------------------------------------------|--|
| Change adapter settings             | View your active networks                                                     |  |
| Change advanced sharing<br>settings | X                                                                             |  |
|                                     | ← 🔮 Manually connect to a wireless network                                    |  |
|                                     | Enter information for the wireless network you want to add                    |  |
|                                     | Network name: resnetsecure                                                    |  |
|                                     | Security type: WPA2-Enterprise V                                              |  |
|                                     | Encryption type: AES                                                          |  |
|                                     | Security Key:                                                                 |  |
|                                     | Start this connection automatically                                           |  |
|                                     | Connect even if the network is not broadcasting                               |  |
|                                     | Warning: If you select this option, your computer's privacy might be at risk. |  |
|                                     |                                                                               |  |
|                                     | Next Cancel                                                                   |  |
| See also                            |                                                                               |  |
| HomeGroup                           |                                                                               |  |
| Infrared                            |                                                                               |  |
| Internet Options                    |                                                                               |  |
| Windows Firewall                    |                                                                               |  |

7. The Resnetsecure network is added to your PC. Enjoy!